| kunst<br>uni<br>graz | Kurzdokumentation: | Moneyloader - Bedienungsanleitung |
|----------------------|--------------------|-----------------------------------|
|                      | Version_Datum:     | 2.0_21.07.2016                    |
|                      | Ablage:            | Moneyloader_v2_07_2016.docx       |
|                      | Erstellt von:      | Johannes Stachl, ZID              |
|                      | Zielgruppe:        |                                   |

Aufladen der KUGcard mit Moneyloader. Das Guthaben kann fürs Kopieren und Drucken an den MFCs verwendet werden.

## I. Aufladen über die Homepage

## 1. Login

Webbrowser starten (bevorzugt Firefox oder Internet Explorer)

Folgende Website öffnen: http://moneyloader.kug.ac.at (redirect erfolgt automatisch auf https!)

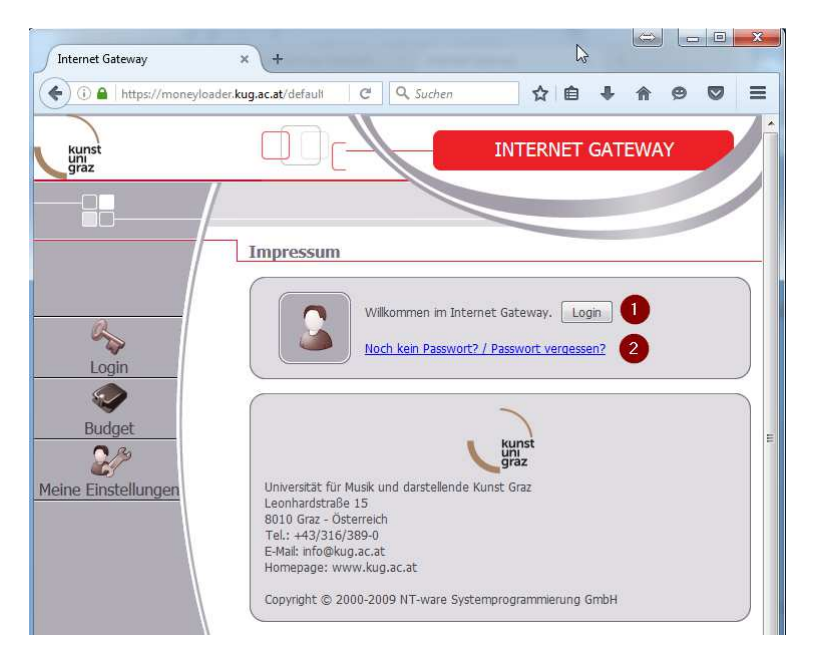

- Option: Login Benutzername (p+Personalnummer bzw. s+Matrikelnummer) und Passwort (Achtung: eigenständiges Passwort; wird nicht aus KUGonline übernommen) eingeben sowie die AGB akzeptieren und mittels "Login"-Button einloggen.
- Falls Sie noch kein Passwort besitzen, einfach über den Link: "Noch kein Passwort? / Passwort vergessen?" ein neues Passwort beantragen

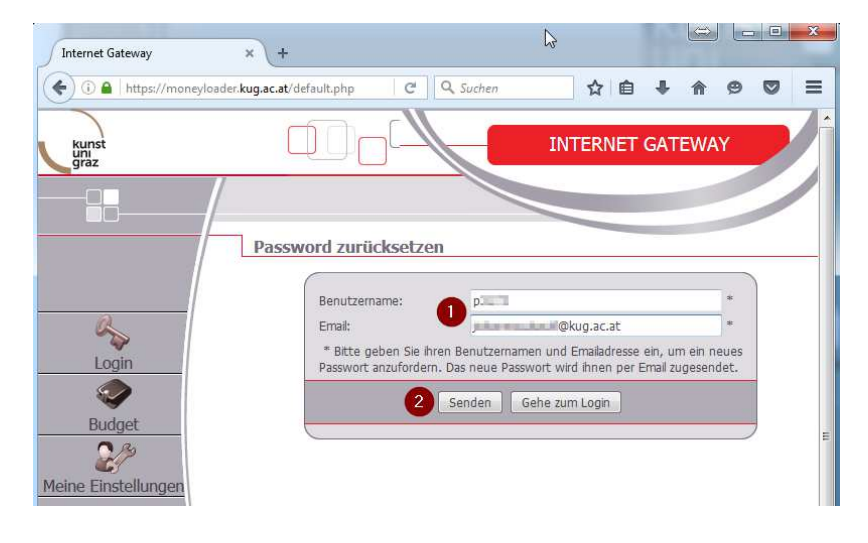

- Benutzername: p+Personalnummer bzw.
   s+Matrikelnummer + aktuelle KUG-E-Mail-Adresse
- Senden -> Ein Passwort wird per E-Mail zugestellt

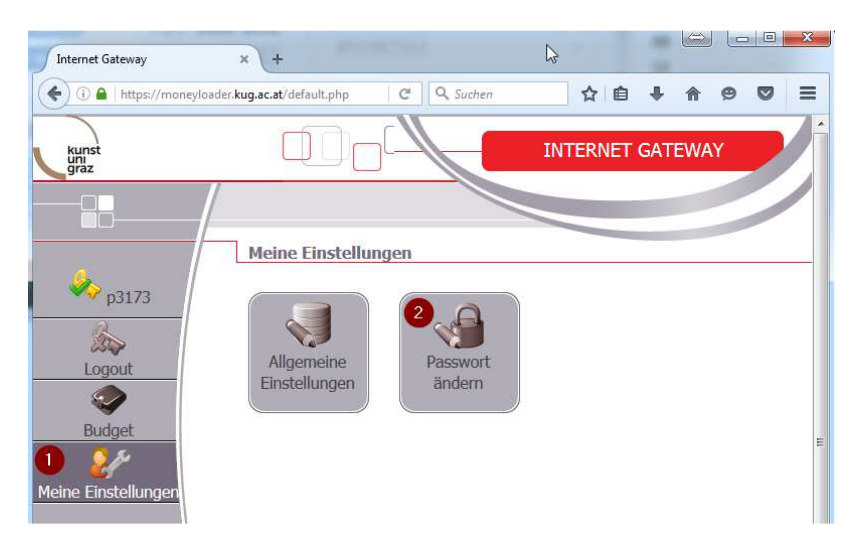

Nach Erhalt Ihres neuen Passwortes können Sie dieses, nach erfolgreichem Login, unter dem Menüpunkt

1 - Meine Einstellungen

2 - Passwort ändern

ändern.

## 2. Geldaufladen

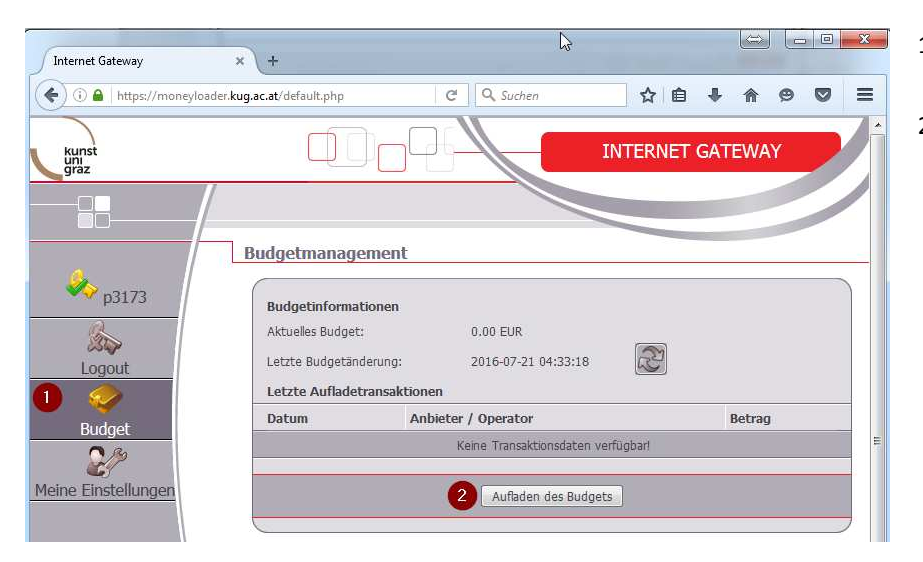

1. Budget

 Über den Button "Aufladen des Budgets" können Sie Guthaben auf Ihre KUGcard jederzeit aufbuchen lassen.

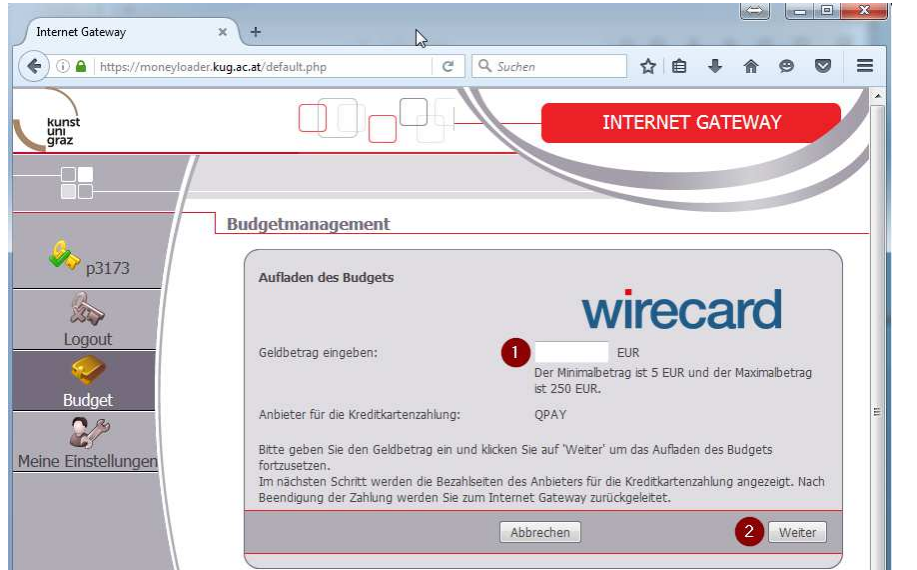

- Minimalbetrag: € 5,00
  / Maximalbetrag: € 250,00
- 2. Weiter

| Internet Gateway           | × +                                                                 | C3                                                                                                    |                                                                                                    |             |                   |     | × |
|----------------------------|---------------------------------------------------------------------|----------------------------------------------------------------------------------------------------|----------------------------------------------------------------------------------------------------|-------------|-------------------|-----|---|
| ( i) a https://moneyloader | .kug.ac.at/default.php?mr                                           | mtype=c C                                                                                                    | Q Suchen                                                                                              | ☆ 値         |                   | 9 0 | = |
| kunst<br>uni<br>graz       |                                                                     | )                                                                                                    |                                                                                                    | INTERNET    | GATEW             | AY  |   |
| € p3173                    | Budgetmanage                                                        | ement                                                                                                    |                                                                                                    |             |                   |     |   |
| Budget                     | uniFLO<br>Bitte war<br>Im nächs<br>Anbieters<br>Beendigu<br>Gateway | W Hinweis<br>ten! Aufladen des E<br>sten Schritt werden<br>s für die Kreditkarte<br>ing der Zahlung we<br>zurückgeleitet. | ludgets wird initialisiert<br>die Bezahlseiten des<br>nzahlung angezeigt. Na<br>rden Sie zum Internet | in.<br>Inch | jP <mark>o</mark> |     |   |
| Meine Einsteilungen        |                                                                     |                                                                                                    | Abbrechen                                                                                             | ]           |                   |     |   |

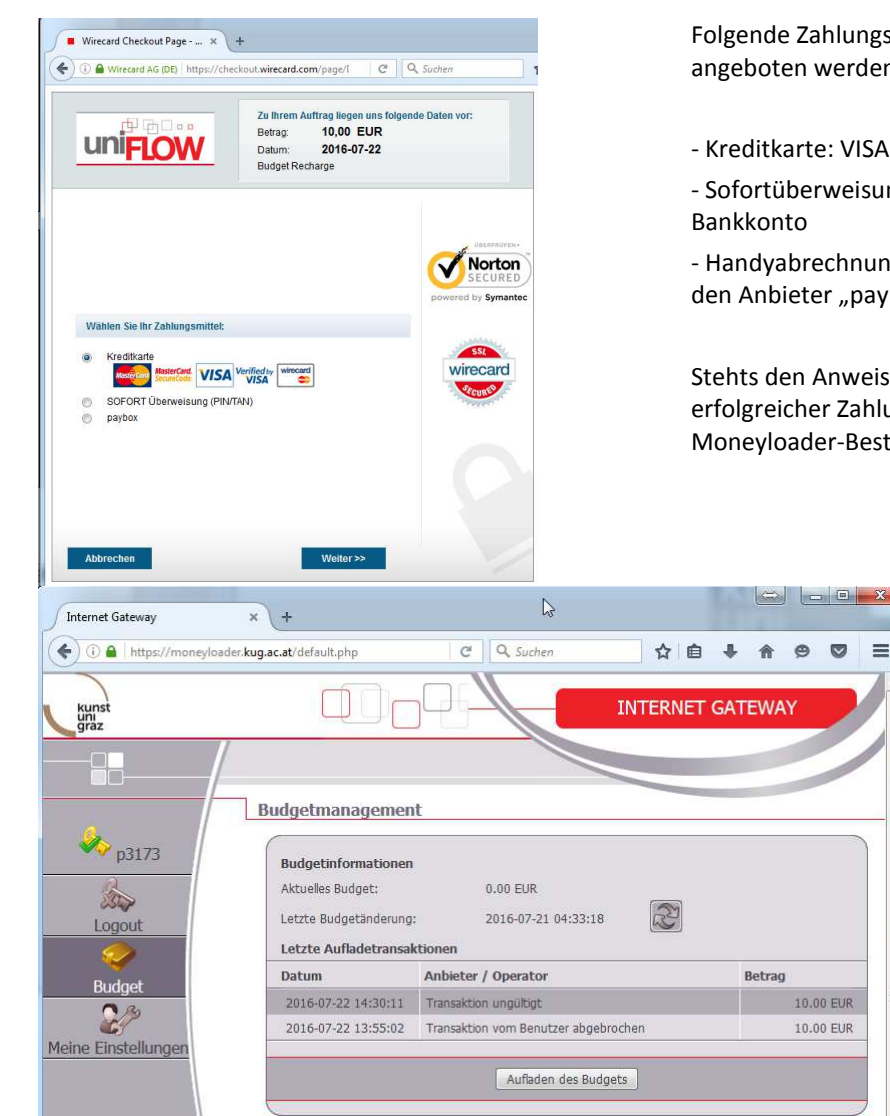

Folgende Zahlungsmittel werden zukünftig angeboten werden:

- Kreditkarte: VISA & MasterCard

- Sofortüberweisung.de: Onlineüberweisung vom

- Handyabrechnung: Bezahlung per Handy über den Anbieter "paybox"

Stehts den Anweisungen Folge leisten. Nach erfolgreicher Zahlung werden Sie automatisch zur Moneyloader-Bestätigungswebsite zurückgeleitet.

> Abschließend wird Ihnen ihr neues Guthaben sofort gutgeschrieben.

Bitte vergessen Sie nicht sich über den Menüpunkt "Logout" (Schlüsselsymbol) abzumelden!

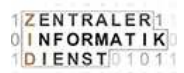

## II. Aufladen über die Moneyloader Stationen

Moneyloader-Stationen:

An solchen Stationen können Sie mittels Bargeld (Nur Banknoten! Keine Münzen) Guthaben auf Ihre Karte aufbuchen.

Standorte der Moneyloader-Stationen:

- Bibliothek (Brandhofgasse 17-19), Eingangsbereich
- Reiterkaserne (Leonhardstraße 82), Eingangsbereich
- Oberschützen, 1. Stock im Gang

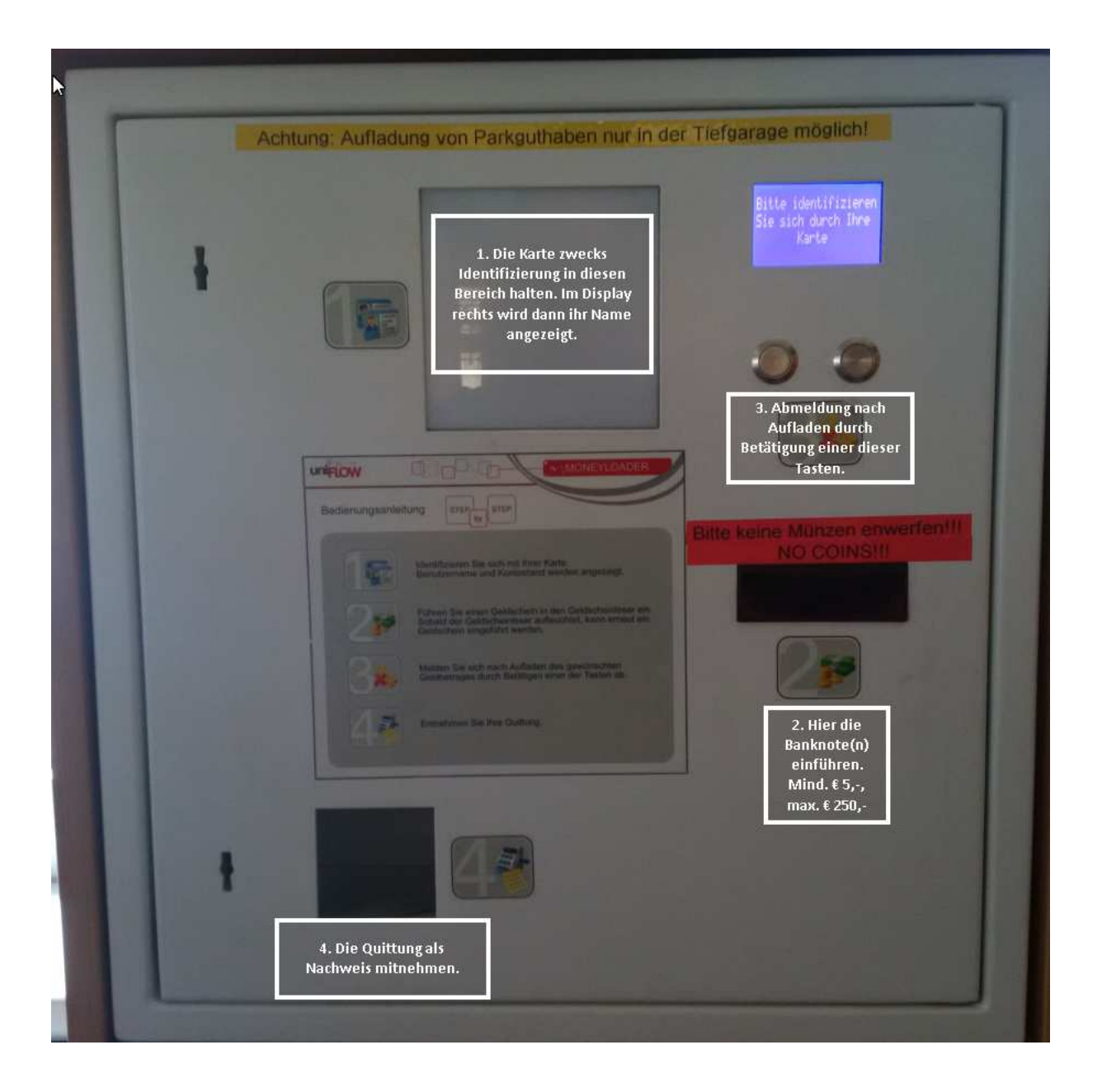